## SOMMARIO

| 1.  | INTRODUZIONE                                  | 2  |
|-----|-----------------------------------------------|----|
| 2.  | REGISTRAZIONE                                 | 3  |
| Pl  | RIMA REGISTRAZIONE                            | 4  |
| •   | FASE 1 PREREGISTRAZIONE 4                     |    |
| •   | FASE 2 COMPLETAMENTO PRIMA REGISTRAZIONE      |    |
| 3.  | OPERATORE GIÀ REGISTRATO: 9                   |    |
| ACO | CESSO E OPERATIVITA' AREA RISERVATA FORNITORI | 9  |
| M   | IODULI E REGOLAMENTI SCARICABILI              | 10 |
| M   | IODIFICA/INTEGRAZIONE DATI REGISTRATI         | 10 |
| M   | IODIFICA PASSWORD                             | 11 |
| SA  | MARRIMENTO PASSWORD                           | 12 |

## 1. INTRODUZIONE

Amt mette a disposizione degli operatori economici procedure informatiche volte alla qualificazione dei fornitori per l'iscrizione all'Albo fornitori Amt.

Ciascun Fornitore di beni e servizi può candidarsi per le Categorie merceologiche che Amt mette a disposizione.

Attraverso il sito internet, sezione Fornitori e Appalti Albo>Fornitori Amt è possibile:

Iscriversi all'Albo Fornitori Amt;

• gestire autonomamente alcuni dati della propria anagrafica: variazioni di sede, riferimenti, etc.;

• gestire la documentazione necessaria

La procedura d'iscrizione consta di una prima fase di "preiscrizione" e di una successiva di compilazione e trasmissione del "Mod. A Domanda d'iscrizione all'Albo Fornitori" unitamente a tutti gli altri documenti necessari.

A seguito della compilazione on line e trasmissione via email esclusivamente del modulo di preiscrizione verranno inviate da Amt le credenziali di accesso che, inserite nella videata, "Login e password smarrita", permetteranno il completamento dell'iscrizione sul Modulo A (vedi successivo paragrafo "Prima registrazione" "Fase 1 preregistrazione").

La compilazione del modulo "**MOD.A** Domanda di iscrizione all' albo fornitori Amt può avvenire **esclusivamente on line** e la relativa trasmissione secondo le modalità descritte all'art. 11 comma 1 del "Regolamento Albo Fornitori Amt".

Si consiglia, di scaricare dal sito il formato pdf del Modulo A prima di iniziare il relativo completamento on line (FASE 2: COMPLETAMENTO PRIMA REGISTRAZIONE) e analizzare bene tutte le informazioni richieste in modo da averle a disposizione.

Si evidenzia che nel caso non vengano compilati tutti i campi richiesti, il sistema a seguito della digitazione del tasto invio alla fine di ogni pagina, segnalerà, <u>l'esistenza</u> <u>di errori evidenziati in rosso</u>.

In fase di prescrizione il <u>tasto "conferma" va digitato esclusivamente alla fine della</u> <u>compilazione di tutte le schede presentate</u>.

Analogo discorso vale per il tasto "Conferma inserimento dati" nella fase finale di compilazione del Modulo A.

Gli ulteriori moduli necessari all'iscrizione sono scaricabili nella sezione iniziale della prescrizione all'Albo Fornitori o dopo aver dato il "Conferma inserimento dati" nella seconda fase di iscrizione. Tali moduli sono compilabili esclusivamente manualmente e trasmessi secondo le modalità indicate al sopra citato art. 11.

Le Parti si impegnano a dare reciproca tempestiva informazione su eventuali difficoltà /impossibilità /malfunzionamento /errori di utilizzo del Sistema di qualificazione on line. A tale

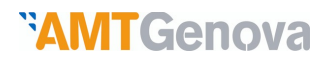

scopo è possibile contattare il nr **010/5582564** disponibile in orari di ufficio o inviare una mail all'indirizzo "info.albofornitori@amt.genova.it"

## 2. REGISTRAZIONE

Nel sito www.amt.genova.it è presente l'Area "Fornitori e Appalti".

Apposita tendina consente l'accesso all'"Albo Fornitori" Amt da parte degli Operatori economici che desiderano diventare fornitori aziendali digitando sul link/collegamento denominato "**Preiscrizione Albo Fornitori**" oppure dei soggetti già registrati digitando sul link/collegamento denominato "Accesso Fornitori preregistrati/registrati".

| <b>*AMTG</b> e              | enova                                                                                               |                                                                         |                    |  |
|-----------------------------|----------------------------------------------------------------------------------------------------|-------------------------------------------------------------------------|--------------------|--|
|                             | Home Amministrazione Trasparente                                                                    | Mappa Sito   Contattaci   <u>Area ri</u>                                | servata AMT mobile |  |
| Amt muove Genova            |                                                                                                    |                                                                         |                    |  |
| La rete AMT                 | Parte Filavia: il nuovo sistema di gest                                                             | Vuoi utilizzare                                                         |                    |  |
| Pianifica il viaggio        | appuntamenti in biglietteria                                                                        | questo spazio                                                           |                    |  |
| Regolamento di viaggio      | Novità in arrivo per le biglietterie Amt di via D'Ar                                                | per la tua pubbl                                                        |                    |  |
| Tariffe                     | clienti di poter prenotare anticipatamente il pi                                                    |                                                                         |                    |  |
| Acquista o rinnova on line  | prima di recarsi in biglietteria.                                                                   | Chiama il numero o ir<br>010 55 82 395 oppure                           |                    |  |
| Spazi pubblicitari          | Il cliente dovrà semplicemente iscriversi sul sito www.bookingapp.filavia.it                        |                                                                         |                    |  |
| Parla con noi               | la quale il cliente potrà prenotare il suo appunta                                                  |                                                                         |                    |  |
| CLUB Amt Genova             | biglietteria di preferenza scegliendo via D'Annun<br>Bigoverà una mail di conferma con la quala dev | amtmarketing@an                                                         |                    |  |
| AMT Istituzionale           | sportello pochi minuti prima nella biglietteria inc                                                 |                                                                         |                    |  |
| Amministrazione Trasparente | sistema permette di prenotare sia le operazioni di rinnovo e nuova                                  |                                                                         |                    |  |
| Fornitori ed Appalti        | Albo Fornitori                                                                                      | Info iscrizione Albo Fornit                                             | ori                |  |
|                             | Sistemi di Qualificazione                                                                           |                                                                         |                    |  |
|                             | Bandi di gara                                                                                       | Bandi di gara ::lienti Amt che possono<br>do di recarsi in biglietteria |                    |  |
| News Flash                  | Esiti di gara                                                                                       | ıggi sarà presente il                                                   |                    |  |
| Hons ( lugi)                | Modello Organizzativo<br>Il progetto è stato realizzato in collaborazione con la società Tesia.     |                                                                         | A DESCRIPTION OF   |  |
|                             |                                                                                                    |                                                                         | APRONA             |  |

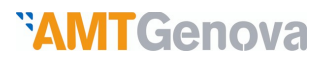

## **\*AMTGenova**

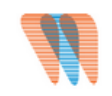

## Domanda iscrizione all'albo fornitori di AMT S.p.a.

| ▼ ACCETTAZIONE PRIVACY E REGOLAMENTO                                                                                                    |
|----------------------------------------------------------------------------------------------------|
| Confermo di aver preso visione ed accettare il regolamento a lato                                                                                                    |
| Confermo di aver preso visione il Codice Etico                                                                                                    |
| Presa visione dell'informativa a lato, acconsento al trattamento dei dati personali da parte di AMTSpa.                                                                                                    |
| Gruppi merceologici                                                                                                    |
| Manuale operativo                                                                                                    |
| Di seguito viene riportato l'elenco dei documenti richiesti durante la procedura di iscrizione.<br>Per facilitare e concludere con successo tale procedura, si consiglia di procurarsi preventivamente tutta la<br>documentazione qui riportata.                                                                                                    |
| <ul> <li>Documento d'identità del referente in corso di validità.</li> <li>Eventuale Certificazione Soa (esclusivamente per i lavori).</li> </ul>                                                                                                    |
| • MOD.B Dichiarazione Requisiti Generali resa singolarmente da compilare 💫                                                                                                    |
| • MOD. C Dichiarazione Tracciabilità dei flussi finanziari da compilare. 📐                                                                                                    |
| e i dati relativi a:                                                                                                    |
| <ul> <li>iscrizione C.C.I.A.A. in corso di validità</li> <li>iscrizione, per le cooperative, all'Albo delle Cooperative</li> <li>iscrizione, per le cooperative sociali ex legge n. 381/1991 e i relativi consorzi all'Albo Regionale delle<br/>Cooperative Sociali</li> <li>iscrizione presso i competenti Albi professionali, qualora il tipo di prestazione lo richieda</li> <li>eventuali requisiti, attestazioni e/o certificazioni abilitanti alle prestazioni;</li> <li>numeri di posizione INPS, INAL ed eventuale Cassa Edile e relative sedi ed indirizzi, e C.C.N.L. applicato</li> <li>fatturato globale realizzato negli ultimi tre esercizi antecedenti la data di presentazione della domanda di<br/>iscrizione (esclusivamente per servizi e forniture)</li> </ul> |
| Selezionare la categoria di appartenenza<br>Per i fornitori di servizi lavori e forniture<br>Operatore economico diverso da consorzio Fac simile modulo                                                                                                    |
| Consorzio Fac simile modulo                                                                                                    |
| abbandona conferma                                                                                                    |

Il Fornitore, accettate le condizioni presentate, procederà alla selezione della categoria di appartenenza (es. operatore economico diverso da consorzio, consorzio ecc.), per poter accedere alla compilazione dei dati identificativi e alla selezione delle categorie merceologiche a cui si è interessati come da immagine di seguito riportata.

Attenzione: la scelta della fascia d'importo tra fino 40.000€ e fino 207.000€ è solo per servizi e forniture, mentre per i lavori la fascia è unica e dovrà essere barrata la casella fascia unica.

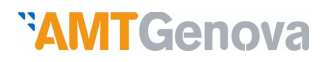

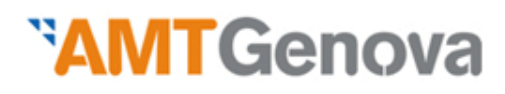

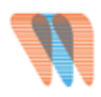

## Domanda iscrizione all'albo fornitori di AMT S.p.a.

| ✓ Dati Rappresentante legale                                              |  |  |  |
|---------------------------------------------------------------------------|--|--|--|
| Presentata dall'operatore economico (denominazione e ragione sociale)     |  |  |  |
| Cognome                                                                   |  |  |  |
| Nome                                                                      |  |  |  |
| Nato a                                                                    |  |  |  |
| Nato il                                                                   |  |  |  |
| residente in                                                              |  |  |  |
| Via                                                                       |  |  |  |
| CAP                                                                       |  |  |  |
| codice fiscale                                                            |  |  |  |
| Nella sua qualità di                                                      |  |  |  |
| E come tale in rappresentanza legale dell'operatore economico<br>suddetto |  |  |  |
| Partita IVA dell'operatore economico                                      |  |  |  |
|                                                                           |  |  |  |
| > Dati sede legale                                                        |  |  |  |
| Dati sede operativa                                                       |  |  |  |
| Dati contatti                                                             |  |  |  |
| Categorie merceologiche                                                   |  |  |  |
| ritorna conferma                                                          |  |  |  |

A seguito dell'immissione di tutti i dati richiesti, mediante il link "conferma", da digitare soltanto alla fine della compilazione dei campi presentati, si visualizza il seguente "Riepilogo dati":

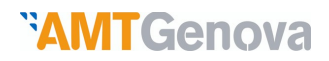

# **\*AMTGenova**

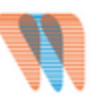

## Domanda iscrizione all'albo fornitori di AMT S.p.a.

| <ul> <li>RIEPILOGO DATI</li> </ul>                                                                                       |                             |
|----------------------------------------------------------------------------------------------------|-----------------------------|
| Cognome                                                                                                    | Rossi                       |
| Nome                                                                                                    | marco                       |
| Nets a                                                                                                    | GENOVA                      |
| Nato a                                                                                                    | Genova                      |
| Nato il                                                                                                    | 25/03/1990                  |
| Residente                                                                                                    |                             |
| Ma                                                                                                    | Ma XX Settembre             |
| CAP                                                                                                    | 16100                       |
| Codice fiscale                                                                                                    | RSSMRC90G969D               |
| Nella sua qualità di                                                                                                    | amministratore              |
| <ul> <li>E come tale in rappresentanza legale dell' operatore<br/>economico (denominazione e radione sociale)</li> </ul> | SOC SPA                     |
| Partita IVA                                                                                                    | 12345678901                 |
|                                                                                                    |                             |
| Dati sede legale                                                                                                    |                             |
| Con sede legale in                                                                                                    | Genova                      |
| Provincia                                                                                                    | GE                          |
| Ma                                                                                                    | Ma Cadoma                   |
| CAP                                                                                                    | 16100                       |
| Dati sede operativa                                                                                                    |                             |
| Con sede operativa in                                                                                                    | genova                      |
| Provincia                                                                                                    | GE                          |
| Ma                                                                                                    | Piazzale Bligny             |
| CAP                                                                                                    | 16100                       |
|                                                                                                    | ·                           |
| Dati contatti                                                                                                    |                             |
| Numero Telefono                                                                                                    | 010-1234567                 |
| Numero Fax                                                                                                    | 010.1234567                 |
| Indirizzo mail                                                                                                    | mamo mosi@libem it          |
| PEC                                                                                                    |                             |
|                                                                                                    | fino a fino a               |
| Gruppo Descrizio                                                                                                    | 40.000 207.000 fascia unica |
| 0101 RICAMBI PER AUTOBUS                                                                                                 |                             |
| 0203 MANUTENZIONE MATERIALE ROT                                                                                          | ABILE METROPOLITANA, x      |
|                                                                                                    |                             |
| ritorna conferma                                                                                                    |                             |

Se il riepilogo dati risulta inesatto si potrà retrocedere e sanare le irregolarità mediante apposito tasto "ritorna".

Se il riepilogo dati risulta completato correttamente, si procederà a confermare i dati mediante apposito tasto "conferma".

| <br><b>MT</b> Genova                                            | MANUALE DI QUALIFICAZIONE FORNITO                     | RI AMT |
|-----------------------------------------------------------------|-------------------------------------------------------|--------|
| <b>AMTGenova</b>                                                |                                                       |        |
| <ul> <li>La richiesta è stata inserita correttamente</li> </ul> |                                                       |        |
| Scaricare il PDF della richiesta al seguente link               |                                                       |        |
| firmare quindi il PDF ed inviarlo via mail a albofornitori@am   | t.genova.it                                           |        |
| ATTENZIONE per completare l'iscrizione all'Albo è indispensal   | pile proseguire con la seconda fase di registrazione. |        |

Il Sistema, quindi, inviterà allo scarico del relativo pdf tramite apposito tasto. Eventuale firma digitale dovrà essere inserita nel pdf di Riepilogo. La firma manuale sarà apposta sulla stampa del pdf di Riepilogo.

Il Fornitore invierà la richiesta di iscrizione via mail all'indirizzo indicato (albofornitori@amt.genova.it).

Amt, quindi, procederà alla trasmissione, all'indirizzo e-mail segnalato in fase di prima registrazione, delle credenziali di accesso per permettere il completamento dell'iscrizione.

#### FASE 2 COMPLETAMENTO PRIMA REGISTRAZIONE

Al ricevimento, via e-mail, da parte di Amt delle credenziali di accesso, user name e password, e del collegamento diretto alla videata del login, l'Operatore economico è autorizzato ad effettuare l'accesso compilando la videata "Login e password smarrita" sotto riportata:

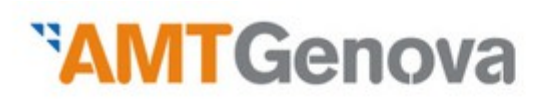

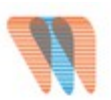

## Mod. A Domanda d' iscrizione all' Albo Fornitori

| lser name                                   |                     |
|---------------------------------------------|---------------------|
| Password                                    |                     |
| Operatore economico diverso da<br>consorzio | Fac simile modulo 😕 |
| Consorzio                                   | Fac simile modulo 🔼 |

Il login/accesso può essere effettuato anche partendo dal sito AMT – sezione "Fornitori e appalti" – "Albo Fornitori" - "Accesso fornitori preregistrati /registrati".

Il login permette di accedere al "Mod. A Domanda d'iscrizione all'Albo Fornitori" da compilarsi esclusivamente on line.

Il modulo si compone di quattro schede distinte accessibili cliccando sull'apposito link.

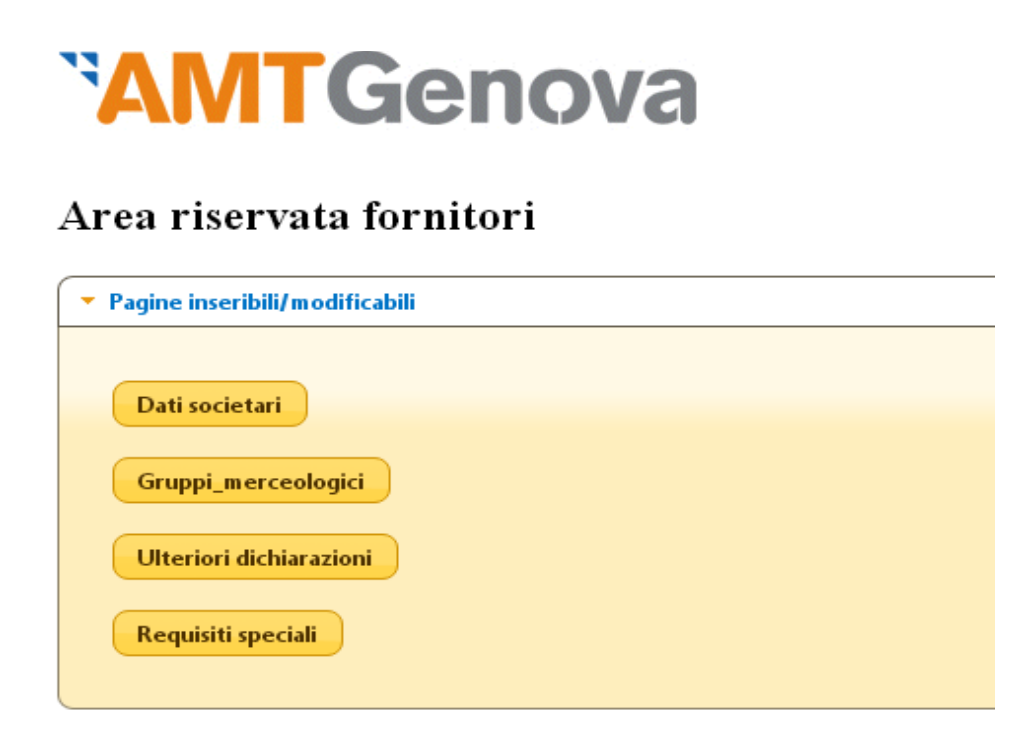

Al termine della compilazione di ogni scheda il fornitore dovrà confermarne il contenuto cliccando sul tasto "invia" ritornando così alla schermata iniziale dell'elenco schede.

Se si incontrassero problemi informatici, alla fine di ogni singola scheda, è disponibile la seguente icona che permette, cliccandola, di accedere all'assistenza remota seguendo la procedura proposta dal sistema.

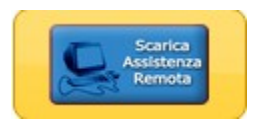

Nella scheda gruppi merceologici l'operatore economico dovrà indicare le sottocategorie merceologiche appartenenti alle categorie segnalate in sede di preiscrizione.

Al termine della compilazione delle quattro schede l'operatore, dopo aver verificato la correttezza di tutte le informazioni inserite, cliccherà sul tasto "conferma inserimento dati".

Prima di tale conferma definitiva l'operatore potrà ancora apportare modifiche alle singole schede.

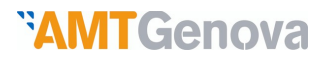

Attenzione: cliccando il tasto "Conferma inserimento dati" si ha il salvataggio definitivo dei dati inseriti che potranno essere modificati esclusivamente seguendo la procedura prevista al successivo paragrafo 3.

In altri termini, dopo aver digitato il tasto "Conferma inserimento dati" non sarà più possibile tornare indietro per correggere dati imputati.

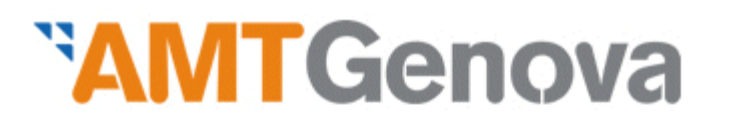

Area riservata fornitori

| <ul> <li>Pagine inseribili/modificabili</li> </ul> |   |
|----------------------------------------------------|---|
| Dati societari                                     | ✓ |
| Gruppi_merceologici                                | ✓ |
| Ulteriori dichiarazioni                            | ✓ |
| Requisiti speciali                                 | ✓ |
|                                                    |   |
| Conferma inserimento dat                           |   |

## *``***AMT**Genova

Alla conferma definitiva apparirà la seguente schermata

| .a richiesta è stata inserita correttamente                                   |  |
|-------------------------------------------------------------------------------|--|
| caricare, firmare ed inviare via mail i seguenti documenti compilati on line: |  |
| PDF Modulo A/Abis                                                             |  |
| PDE art. 1341 c.c.                                                            |  |
|                                                                               |  |
| PDF sottocategorie merceologiche                                              |  |
| noltre inviare via mail i seguenti documenti:                                 |  |
| Documento d'identità del referente in corso di validità.                      |  |
| Eventuale Certificazione Soa (esclusivamente per i lavori).                   |  |
| d i seguenti moduli compilati manualmente e firmati:                          |  |
| MOD.B Dichiarazione Requisiti Generali resa singolarmente                     |  |
| MOD. C Dichiarazione Tracciabilità dei flussi finanziari.                     |  |
|                                                                               |  |
|                                                                               |  |
|                                                                               |  |

In particolare l'Operatore economico scaricherà i pdf indicati nella videata (Mod.A, art. 1341cc, sottocategorie merceologiche), li firmerà tutti, digitalmente o manualmente (in quest'ultimo caso, si procederà alla successiva scansione del documento), e insieme agli ulteriori moduli, scaricabili nel formato pdf, e documenti, li invierà ad Amt S.p.a. o all'indirizzo e-mail indicato <u>albofornitori@amt.genova.it</u> o secondo le modalità indicate all'art. 11 comma 1 del Regolamento Albo Fornitori Amt.

Amt, al ricevimento di tutta la documentazione di cui sopra, procederà alla verifica della sussistenza dei requisiti di qualificazione che si concluderà con la comunicazione, tramite posta elettronica, dell'assegnazione dello stato di "fornitore qualificato", in caso di esito positivo, o "fornitore non qualificato", in caso di esito negativo.

## 3. OPERATORE GIÀ REGISTRATO: ACCESSO E OPERATIVITA' AREA RISERVATA FORNITORI

L'Operatore economico già registrato potrà accedere alle funzionalità dell'Albo fornitori Amt mediante semplice login nell'apposita sezione "Fornitori e appalti" – "Albo Fornitori" - "Accesso Fornitori preregistrati/ registrati" del sito Amt inserendo la propria password e la user name fornita da Amt.

Il login autorizza l'accesso all' area riservata fornitori che permette:

• lo scarico dei regolamenti e della modulistica necessaria all'iscrizione all'Albo

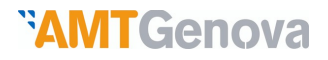

- la visualizzazione domanda d'iscrizione
- la modifica di dati registrati e della password

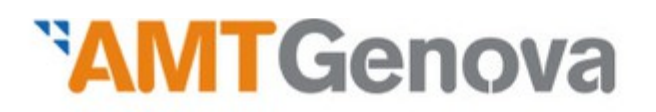

## Area riservata fornitori

| AUGUII SCAT | bili                                                               |  |
|-------------|--------------------------------------------------------------------|--|
| Regolame    | 0                                                                  |  |
| Codice Etic |                                                                    |  |
| Privacy     |                                                                    |  |
| MOD.B D     | hiarazione Requisiti Generali resa singolarmente da<br>compilare   |  |
| MOD.        | Dichiarazione Tracciabilità dei flussi finanziari da<br>compilare. |  |
| Ristampa    | odulo preiscrizione                                                |  |
| Visualizzaz | ne domanda d'iscrizione (Mod. A)                                   |  |
| Visualizzaz | ne articolo 1341                                                   |  |
| Visualizzaz | ne gruppi merceologici                                             |  |

#### MODULI E REGOLAMENTI SCARICABILI

Il sistema consente di visualizzare nella sezione dell'area riservata ai fornitori, accessibile a seguito di login utilizzando il link "Accesso fornitori preregistrati /registrati", la Domanda d'iscrizione Mod. A già compilata e di scaricare documentazione da aggiungere/sostituire in un momento successivo all'iscrizione all'Albo fornitore. Tale ultima funzione è da utilizzare in caso di variazioni di alcuni dati intervenute in un momento successivo a quello di registrazione o di ulteriori notizie da fornire.

La documentazione relativa verrà consegnata secondo le modalità indicate all'art. 11 comma 1 del Regolamento Albo Fornitori Amt

Amt procederà alla relativa valutazione il cui esito (positivo di accoglimento, o negativo di rigetto con eventuali motivazioni) sarà trasmesso tramite e-mail.

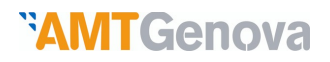

### MODIFICA/INTEGRAZIONE DATI REGISTRATI

In guesta sezione dell'area riservata ai fornitori, accessibile a seguito di login utilizzando il link "Accesso fornitori preregistrati /registrati", è possibile aggiornare e/o completare alcuni dati inseriti in fase di registrazione. Infatti in sede di registrazione "finale" dopo aver digitato il tasto "Conferma inserimento dati" a seguito della visualizzazione del "Riepilogo dati", non è più possibile retrocedere per modificare le informazioni inserite erroneamente, pertanto l'unica modalità di correzione a disposizione dell'Operatore è tramite la procedura descritta in questa sezione. In particolare, qualora la modifica richieda analisi o ulteriori documenti da trasmettere ad Amt l'Operatore economico non sarà abilitato ad effettuare le variazioni Amt richieste on line ma dovrà contattare al sequente indirizzo e-mail info.albofornitori@amt.genova.it. Alcuni dati, invece, sono modificabili autonomamente dal fornitore (es. indirizzo, numero di telefono ecc.).

Amt procederà alla relativa valutazione il cui esito (positivo di accoglimento, o negativo di rigetto con eventuali motivazioni) sarà trasmesso tramite e-mail.

#### Richiesta qualificazione per ulteriori o diverse categorie merceologiche

Al momento non è' possibile aggiungere, variare o eliminare categorie merceologiche nell'ambito della categoria sommario selezionata in sede di preiscrizione.

Per tali variazioni si dovrà contattare direttamente Amt al seguente indirizzo e-mail info.albofornitori@amt.genova.it.

Amt procederà alla relativa valutazione il cui esito (positivo di accoglimento, o negativo di rigetto) sarà trasmesso tramite e-mail.

#### MODIFICA PASSWORD

A seguito del ricevimento della password trasmessa da Amt in sede di preiscrizione l'Operatore economico è invitato a sostituirla con una di minimo 8 caratteri.

L'Operatore Economico potrà procedere al cambio di password in qualsiasi momento accedendo all'area riservata ai fornitori, mediante login, utilizzando il link "Accesso fornitori preregistrati /registrati".

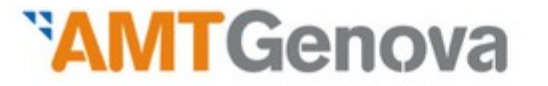

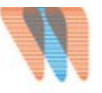

#### Area riservata fornitori

| Moduli scaricabili       |  |
|--------------------------|--|
| Modifica dati e password |  |
| Modifica Password        |  |
| Modifica Dati registrati |  |

Mediante il tasto "modifica password" l'Operatore avrà accesso alla seguente videata:

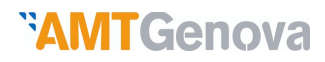

| <b>*AMT</b> Genova                    |  |  |
|---------------------------------------|--|--|
| <ul> <li>Modifica password</li> </ul> |  |  |
| User name                             |  |  |
| Vecchia password                      |  |  |
| Nuova password                        |  |  |
| Ripeti nuova password<br>Conferma     |  |  |

A seguito del cambio password il sistema in automatico effettuerà rinvierà alla schermata di login e pertanto sarà possibile accedere alla sezione fornitori con le nuove credenziali.

#### SMARRIMENTO PASSWORD

In caso di smarrimento della propria password, è possibile ottenerne una nuova facendo. richiesta mediante apposito tasto "password smarrita" nella testata del login/accesso della sezione Area "Fornitori e appalti" – "Albo Fornitori" - "Accesso fornitori preregistrati /registrati".

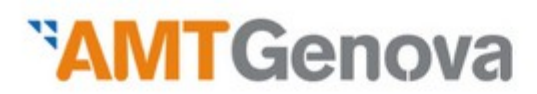

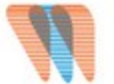

#### Mod. A Domanda d' iscrizione all' Albo Fornitori

| Login e password smarrita                   |                   |
|---------------------------------------------|-------------------|
| User name                                   |                   |
| Password                                    |                   |
| Operatore economico diverso da<br>consorzio | Fac simile modulo |
| Consorzio                                   | Fac simile modulo |
| Login                                       | Password smarrita |

L'Operatore Economico, come da videata sopra, sarà invitato a indicare l'user name fornito in fase iniziale da AMT e l'indirizzo e-mail inserito in fase di preregistrazione;

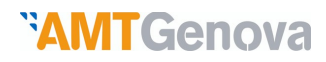

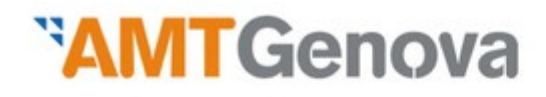

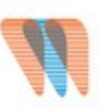

### **Richiesta** password

| <ul> <li>Password smarrita</li> </ul>                                       |  |
|-----------------------------------------------------------------------------|--|
| User name<br>indirizzo mail (inserito in fase di registrazione)<br>Conferma |  |

L'operatore economico mediante il tasto "Conferma" invierà ad Amt la richiesta di una nuova password che verrà trasmessa all' indirizzo e-mail indicato.

L'Operatore economico, ricevuta la nuova password da Amt, dovrà quindi iscriverla nella videata di login (vedi immagine successiva):

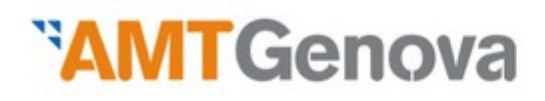

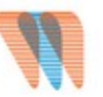

## Mod. A Domanda d' iscrizione all' Albo Fornitori

| User name                                   |                     |                        |
|---------------------------------------------|---------------------|------------------------|
| Password                                    |                     | USER NAME O PWD ERRATA |
| Operatore economico diverso da<br>consorzio | Fac simile modulo 🔼 |                        |
| Consorzio                                   | Fac simile modulo 🔔 |                        |
|                                             |                     |                        |